# Intrukcja obsługi stron www dla administratorów kół

## Spis treści

- 1. Rejestracja nowego koła
- 2. Logowanie do panelu zarządzania stroną
- 3. Modyfikacja danych na stronie www - modyfikacja menu - modyfikacja treści
- 4. Poczta
- 5. Zarządzanie aktualnościami
- 6. Moduł "Galeria"
- 7. Moduł "Pliki"
- 8. Moduł "System banerowy"
- 9. Moduł "Użytkownicy Serwisu"
  10. Moduł "Artykuły"

## 1. Rejestracja nowego koła, logowanie do panelu zarządzania

Rejestracji nowego koła dokonuje się poprzez wypełnienie formularza na stronie: <u>http://ompzw.pl/rejestracja</u> Nastepnie zaznaczamy opcję "Rejestracja nowego koła" i klikamy dalej jak na rysunku poniżej:

| Oficjalny serwis Ok                                                            | ręgu Mazowieckiego                                                                                         |                                                                                                    |                                                                                                    |                                                                                                    |                                                           |                                                                         |                                |
|--------------------------------------------------------------------------------|----------------------------------------------------------------------------------------------------|----------------------------------------------------------------------------------------------------|----------------------------------------------------------------------------------------------------|----------------------------------------------------------------------------------------------------|-----------------------------------------------------------|-------------------------------------------------------------------------|--------------------------------|
| Polskiego Związku                                                              | Wędkarskiego                                                                                               | Strona główna                                                                                                    | Mapa strony                                                                                                    | Zasady wędkowania                                                                                                    | Faq                                                       | Kontakt                                                                 | Okrę                           |
| AL NOWNESS                                                                     |                                                                                                    |                                                                                                    |                                                                                                    |                                                                                                    |                                                           |                                                                         |                                |
|                                                                                |                                                                                                    |                                                                                                    |                                                                                                    |                                                                                                    |                                                           |                                                                         |                                |
|                                                                                | a in the second second                                                                                     |                                                                                                    | -1/31/2015/050745                                                                                                    |                                                                                                    |                                                           |                                                                         | -                              |
| a second in the second                                                         |                                                                                                    | · · · · · · · · · · · · · · · · · · ·                                                                                                    |                                                                                                    |                                                                                                    | -                                                         | 1                                                                       |                                |
| and the second second                                                          | 3 7 4 4 F - 2                                                                                              |                                                                                                    |                                                                                                    |                                                                                                    |                                                           |                                                                         |                                |
| the state                                                                      | and and all the                                                                                            |                                                                                                    |                                                                                                    |                                                                                                    |                                                           | -                                                                       |                                |
| izukaj w serwisie                                                              | Forum                                                                                                    | ostatnie wpisy                                                                                                    |                                                                                                    | Aktualności                                                                                                    |                                                           |                                                                         |                                |
| Szukaj w cerwicie                                                              |                                                                                                    |                                                                                                    |                                                                                                    | -X MAZOWIECKI SP<br>-Koła w powym serv                                                                                                    | INNING E                                                  | BUGU<br>pzw. pl                                                         |                                |
| Jaukaj m sermise                                                               |                                                                                                    |                                                                                                    |                                                                                                    | -Delegaci Okręgu M<br>-II Towarzyskie Zay                                                                                                    | lazowied                                                  | kiego we włac<br>poiogowe "Es                                           | lzach Z«<br>ox".               |
|                                                                                | Szukaj »                                                                                                   | р                                                                                                    | rzeidź na forum »                                                                                                    | -V Zaw. Spławikowe                                                                                                    | o Mistrz                                                  | ostwo OMPZV<br>Wiecej p                                                 | V<br>өмсбм Х                   |
|                                                                                | Witamy w serwis                                                                                            | ie Okręgu Mazowieck                                                                                                    | iego PZW wersja I                                                                                                    | Beta - X MAZOWIECKI SI                                                                                                    | PINNING                                                   | BUGU - Koła                                                             | w nowy                         |
|                                                                                |                                                                                                    |                                                                                                    |                                                                                                    |                                                                                                    |                                                           |                                                                         |                                |
| Kategorie                                                                      |                                                                                                    |                                                                                                    |                                                                                                    |                                                                                                    |                                                           |                                                                         |                                |
| * Statut PZW                                                                   | C Re                                                                                                    | jestracja użytkownik<br>rując się w serwisię c                                                                                                    | a<br>trzymujesz darmi                                                                                                    | we konto porztowe w d                                                                                                    | lomenie                                                   | omonzw.ol. a                                                            | także                          |
| Statut PZW  Kanta work and kanta                                               | C Re<br>Zarejest<br>możliwo                                                                                | <b>jestracja użytkownik</b><br>rując się w serwisie c<br>ść wzięcia udziału w                                                                                                    | a<br>trzymujesz darm<br>v dyskusjach pro                                                                                                    | owe konto pocztowe w d<br>wadzonych na naszym                                                                                                    | lomenie<br>forum.                                         | ompzw.pl, a<br>Ponadto m                                                | także<br>lożesz                |
| Statut PZW  Karta wędkarska                                                    | C Re<br>Zarejest<br>možliwo<br>przystaj                                                                    | <b>jestracja użytkownik</b><br>rując się w serwisie c<br>ść wzięcia udziału w<br>pić do wybranego koła                                                                                                    | a<br>trzymujesz darm<br>v dyskusjach pro<br>vędkarskiego i k                                                                                                  | owe konto pocztowe w d<br>wadzonych na naszym<br>orzystać z pełnych możl                                                                                              | lomenie<br>forum.<br>iwości na                            | ompzw.pl, a<br>. Ponadto m<br>aszego serwis                             | także<br>lożesz<br>u.          |
| * Statut PZW<br>* Statut PZW<br>* Karta wędkarska<br>* Regulamin<br>* Clatalia | C Re<br>Zarejest<br>možliwo<br>przystar                                                                    | <b>jestracja użytkownik</b><br>rując się w serwisie c<br>ść wzięcia udziału w<br>sić do wybranego koła                                                                                                    | a<br>trzymujesz darm<br>v dyskusjach pro<br>vędkarskiego i k                                                                                                  | owe konto pocztowe w d<br>wadzonych na naszym<br>orzystać z pełnych możł                                                                                              | lomenie<br>forum.<br>iwości na                            | ompzw.pl, a<br>. Ponadto m<br>aszego serwis                             | także<br>nożesz<br>u.          |
| Kategorie                                                                      | Re  Zarejest  możliwo  przystaj   Re  Korzyści                                                             | jestracja użytkownik<br>rując się w serwisie c<br>ść wzięcia udziału w<br>oić do wybranego koła<br>jestracja nowego koł<br>płynace z rejestracji                                                                                                    | a<br>trzymujesz darmy<br>o dyskusjach pro<br>wędkarskiego i k<br>a<br>koła wedkarskiego                                                                       | owe konto pocztowe w d<br>wadzonych na naszym<br>orzystać z pełnych możl<br>o w serwisie:                                                                             | lomenie<br>forum.<br>iwości na                            | ompzw.pl, a<br>. Ponadto m<br>aszego serwis                             | także<br>nożesz<br>u.          |
| Kategorie                                                                      | C Re<br>Zarajest<br>možlivo<br>przystaj<br>C Re<br>Korzyści<br>- Darmo                                     | jestracja užytkownik<br>rując się w serwisie o<br>ść wzięcia udziału w<br>olić do wybranego koła<br>jestracja nowego koł<br>płynące z rejestracji<br>wa wizytówka koła w                                                                                     | a<br>trzymujesz darm<br>v dyskusjach pro<br>wędkarskiego i k<br>a<br>koła wędkarskiegu<br>internecie z możli                                                  | owe konto pocztowe w d<br>wadzonych na naszym<br>orzystać z pełnych możl<br>o w serwisie:<br>wością wyboru jednego z                                                  | lomenie<br>forum.<br>iwości na<br>trzech s                | ompzw.pl, a<br>Ponadto m<br>aszego serwis<br>szablonów.                 | także<br>nożesz<br>u.          |
| Kategorie                                                                      | C Re<br>Zarajest<br>mozliwo<br>przystaj<br>Korzyści<br>- Darmo<br>- Darmo                                  | jestracja użytkownik<br>rując się w serwisie o<br>ść wzięcia udziału w<br>jić do wybranego koła<br>jestracja nowego koł<br>płynące z rejestracji<br>wa wizytówka koła w<br>we konto pocztowe w                                                               | a<br>trzymujesz darm,<br>o dyskusjach pro<br>wędkarskiego i k<br>a<br>koła wędkarskiegi<br>internecie z możli<br>domenie ompzw.                               | owe konto pocztowe w d<br>wadzonych na naszym<br>orzystać z pełnych możl<br>o w serwisie:<br>wością wyboru jednego z<br>pl<br>wofilu mię zauzdamie o                  | lomenie<br>forum.<br>iwości na<br>trzech s                | ompzw.pl, a<br>. Ponadto m<br>aszego serwis<br>szablonów.               | także<br>nożesz<br>u.          |
| Kategorie                                                                      | C Re<br>Zarajast<br>mozliwo<br>przystaj<br>Korzyści<br>- Darmo<br>- Darmo<br>- Włas                        | jestracja użytkownik<br>rując się w serwisie o<br>ść wzięda udziału w<br>olić do wybranego koła<br>piynące z rejestracji<br>wa wizytówka koła w<br>we konto pocztowe w<br>noręczna administra<br>tracyjny.                                                   | a<br>trzymujesz darm,<br>o dyskusjach pro<br>wędkarskiego i k<br>a<br>koła wędkarskiego<br>internecie z możli<br>domenie ompzw.<br>cja treściami, c           | owe konto pocztowe w d<br>wadzonych na naszym<br>orzystać z pełnych możl<br>o w serwisie:<br>wością wyboru jednego z<br>pl<br>rafikami zawartymi n                    | lomenie<br>i forum.<br>iwości na<br>i trzech s<br>a stron | ompzw.pl, a<br>. Ponadto m<br>aszego serwis<br>szablonów.<br>ie poprzez | także<br>nożesz<br>u.<br>panel |
| Kategorie                                                                      | C Re<br>Zarajast<br>mozliwo<br>przystaj<br>Korzyści<br>- Darmo<br>- Darmo<br>- Vłas<br>adminis<br>- Zarząc | jestracja użytkownik<br>rując się w serwisie o<br>ść wzieda udziału w<br>olić do wybranego koła<br>jestracja nowego koł<br>płynące z rejestracji<br>płynące z rejestracji<br>we konto pocztowe w<br>noręczna administra<br>tracyjny.<br>Izanie użytkownikami | a<br>trzymujesz darm.<br>v dyskusjach pro<br>w dyskusjach pro<br>w dyskarskieg<br>nternecie z możli<br>domenie ompzw.<br>gla treściami, g<br>przynależącymi o | owe konto pocztowe w d<br>wadzonych na naszym<br>orzystać z pełnych możl<br>o w serwisie:<br>wością wyboru jednego z<br>pl<br>rafikami zawartymi n<br>lo danego koła. | lomenie<br>i forum,<br>iwości na<br>i trzech s<br>a stron | ompzw.pl, a<br>. Ponadto m<br>aszego serwis<br>szablonów.<br>ie poprzez | także<br>nożesz<br>u.<br>panel |

Kolejnym etapem rejeatracji jest wypełnienie formularza z danymi założyciela i koła.

| się administratorem danego koła<br>zatwierdzona przez administratora                     | Zanim jednak<br>serwisu ompzw | nowa strona koł<br>.pl   | a będzie widoczi | npzw.pl i stanie<br>na musi zostać |
|------------------------------------------------------------------------------------------|-------------------------------|--------------------------|------------------|------------------------------------|
| Dane założyciela koła                                                                    |                               |                          |                  |                                    |
| Imię dodającego:<br>Nazwisko dodającego:<br>Aktualny adres e-mail:<br>Telefon komórkowy: |                               |                          |                  | ©<br>©                             |
| Telefon stagonarny:                                                                      |                               |                          |                  | •                                  |
| Dostęp do forum                                                                          |                               |                          |                  |                                    |
| 🗖 Zaznacz jeśli chcesz korzystać                                                         | z forum i akcep               | ptujesz jego <u>requ</u> | llamin,          |                                    |
| Oprawa graficzna                                                                         |                               |                          |                  |                                    |
| Szablon strony:                                                                          | Szablon1                      |                          | •                |                                    |
| Zobacz wygląd szablonów:                                                                 |                               |                          | 4 at             |                                    |
|                                                                                          |                               |                          |                  |                                    |

W polu "Aktualny adres email" należy podać aktualny adres email.

Pod ten adres zostanie wysłana wiadomość z linkiem autoryzującym, który należy kliknąć aby dokończyć proces rejestracji.

W przypadku zaznaczenia opcji "Dostępu do forum" użytkownik będzie musiał dodatkowo uzupełnić pola "Telefon komórkowy" i "Telefon stacjonarny".

W zakładce "Dane koła" należy podać informacje odnośnie tworzonego koła.

W polu "**Nazwa subdomeny**" nalezy podać nazwę pod jaką będzie widoczna nowa strona koła. Dla przykładu: podając w tym miejscu nazwę "kolo1" strona koła będzie widoczna pod adresem: <u>http://kolo1.ompzw.pl</u>

Dodatkowo tworzony jest adres mailowy administratora koła o tej samej nazwie czyli kolo1@ompzw.pl

W polu "**Hasło do nowego konta**" należy podać hasło jakie będzie użyte do logowania panelu zarządzania i poczty. Hasło powinno zawierać od 6 do 20 znaków.

W zakładce "**Oprawa graficzna**" należy wskazać jeden z trzech dostępnych szablonów udostępnianych przez serwis. Użytkownik rejestrujący koło zobowiązany jest do zapoznania się z regulaminami serwisu i ich akceptacji.

Po zakończeniu rejestracji na podany adres mailowy zostanie wysłana wiadomość z linkiem autoryzującym, który należy kliknąć aby dokończyć rejestrację koła.

Po zaakceptowaniu strony przez głównego administratora strona będzie widoczna pod wybranym adresem oraz w wybranej oprawie graficznej.

### 2. Logowanie do panelu zarządzania stroną

Logowanie do panelu zarządzania stroną odbywa się pod adresem: <u>http://ompzw.pl/admin/</u> Pojawi się wówczas formularz logowania jak na rysunku poniżej:

| Subdomena |         | .ompzw.pl |
|-----------|---------|-----------|
| Login     |         |           |
| Hasło     |         |           |
|           | Zaloguj |           |

W polu "**Subdomena**" należy podać nazwę subdomeny utworzoną podczas rejestracji (w przykładzie "kolo1").

W polu "**Login**" należy podać swój login. Główny administrator posiada taką samą nazwę konta jak nazwa subdomeny ("kolo1").

Należy pamiętać iż dostęp do panelu zarządzania stroną jest możliwy dopiero po zatwierdzeniu linka autoryzującego oraz zaakceptowaniu koła przez głównego administratora.

## 3. Modyfikacja danych na stronie www

Po rejestracji nowego koła każda strona jest standardowo uzupełniona o dane, które należy w wyedytować. Tworzona jest nastepująca struktura menu:

- Strona główna
- Dane kontaktowe
- Klendarz imporez sportowych
- Nasze galerie

Przykładowy zrzut ekranu nowo utworzonego koła przedstawiono poniżej

|                           |            | Dane kontaktovre Kaleno                                | iarz imprezisportowych – Nasze galerie |
|---------------------------|------------|--------------------------------------------------------|----------------------------------------|
|                           |            |                                                        |                                        |
| Wyszukiwanie              | Ostatnie w | opisy Aktualnos                                        | ici                                    |
| Szukaj                    | Szukaj n   | Przejdź nałorum o                                      | Więcej newsów •                        |
| Kategorie                 |            | Ten dz l <del>or</del> axtualnie <del>jes</del> t oust | y                                      |
| Ostatnio dodani użytko    | ownicy     |                                                        |                                        |
| Leszek Piotrowski (Norrek | kalo nr 1) |                                                        |                                        |
|                           |            |                                                        |                                        |

Uprawniony użytkownik mający dostęp do CMS-a może w każdym momencie zmienić lub zmodyfikować standardowe menu lub zmienić jego kolejność.

W każdym momencie istnieje mozliwość zmiany stylu graficznego strony.

Należy w takim przypadku wysłać maila do administratora serwisu na adres <u>admin@ompzw.pl</u> z nazwą koła i numerem nowego szablonu.

## - Modyfikacja menu

System daje możliwość pełnego zarządzania menu na nowej stronie internetowej. Istnieje możliwość określenia pozycji menu i w którym miejscu mają się one znajdować. Modyfikacji menu dokonujemu po zalogowaniu się do CMS-a koła w zakładce "menu" Poniżej wygląd standardowego menu zaraz po rejestracji:

|              | Menu                        | Usta | wien                                  | ia G | łówn                 | <b>e</b> » Menu             |                             |                 |                 |        |      |
|--------------|-----------------------------|------|---------------------------------------|------|----------------------|-----------------------------|-----------------------------|-----------------|-----------------|--------|------|
|              |                             | Stru | iktura                                | mer  | nu                   |                             | Przypisanie                 | Typ strony      | Strona startowa | Status | Usuń |
| $\cup$       | Aktualności<br>» Przeglądaj | Dod  | Dodaj nową kategorię główna<br>Utwórz |      | rię główna<br>Utwórz |                             |                             |                 |                 |        |      |
|              | » Dodaj                     | 0    | 0                                     | ÷    | Ø                    | Strona główna               | Strona główna               | Artykuł         | 龠               | 0      |      |
| $\mathbf{C}$ | Użytkownicy CMS-a           | 0    | 0                                     | ÷    | 0                    | Dane kontaktowe             | Dane kontaktowe             | Strona kontaktu | ŵ               | 0      |      |
|              | » Przeglądaj<br>» Dodaj     | 0    | 0                                     | ÷    | 0                    | Kalendarz imprez sportowych | Kalendarz imprez sportowych | Artykuł         | ŵ               | Ø      |      |
| 8            | Grupy                       | 0    | 0                                     | ×    | 0                    | Nasze galerie               | Brak                        | Lista galerii   | ŵ               | Ø      |      |
|              | Artykuły                    |      |                                       |      |                      |                             |                             |                 |                 |        |      |
|              | » Przeglądaj<br>» Dodaj     |      |                                       |      |                      |                             |                             |                 |                 |        |      |

Zielona ikona w kolumnie "Strona startowa" oznacza iż ta strona będzie otwierać się jako strona główna. Do każdej pozycji menu przypisany jest określony artykuł lub typ strony.

Przykładowo do pozycji menu o nazwie "Strona główna" przypisany jest artykuł o tej samej nazwie. Oznacza to iż po kliknięciu na stronie w menu "Strona główna" otworzy się przypisany do danej pozycji artykuł.

Poniżej znajduję się screen odzwierciedlający pozycje menu na stronie:

| Strona główna          |                | Dane kontaktowe | Kalendarz imprez sportowych | Nasze galeri |
|------------------------|----------------|-----------------|-----------------------------|--------------|
|                        |                |                 |                             |              |
|                        |                | and the         | •                           |              |
| Wyszukiwanie<br>Szukaj | Ostatnie wpisy |                 | Aktualności                 |              |
|                        |                |                 |                             |              |

#### Modyfikacja menu polega na kliknięciu w pozycję menu

Ustawienia Główne » Menu

| Struktura menu |            |     |       |                             | Przypisanie                 | Typ strony      | Strona startowa | Status | Usuń |
|----------------|------------|-----|-------|-----------------------------|-----------------------------|-----------------|-----------------|--------|------|
| Doda           | ij now     | ą k | atego | vrię główna<br>Utwórz       |                             |                 |                 |        |      |
|                | $\bigcirc$ | Þ   | 0     | Strona główna               | Strona główna               | Artykuł         | ê               | 0      |      |
| ٥              | $\bigcirc$ | Þ   | 0     | Dane kontaktowe             | Dane kontaktowe             | Strona kontaktu | Ĥ               | 0      |      |
| ٥              | $\bigcirc$ | Þ   | 0     | Kalendarz imprez sportowych | Kalendarz imprez sportowych | Artykuł         | ŵ               | 0      |      |
| ٥              | $\bigcirc$ | Þ   | 0     | Nasze galerie               | Brak                        | Lista galerii   | ŵ               | Ø      |      |

po czym pojawi się nowe okno gdzie określamy parametry wyświetlania.

Pola oznaczone czerwoną obwódka określaja w którym miejscu dana pozycja menu ma się wyświetlać.

| 🕹 Ed | ycja Doku | ımentu - Mozilla Fi | irefox                       |                                    | _                   |  |
|------|-----------|---------------------|------------------------------|------------------------------------|---------------------|--|
|      |           |                     |                              |                                    |                     |  |
|      | Opcja     |                     | Wartość                      |                                    |                     |  |
|      | Zewnę     | trzny link          |                              | Przypisz (Przypisanie artykułu zo: | stanie usunięte)    |  |
|      | Szablo    | )n                  | Artykuł                      | <b>•</b>                           |                     |  |
|      | Pokaż     | w górnym menu       | Tak 💌                        |                                    |                     |  |
|      | Pokaż     | w dolnym menu       |                              |                                    |                     |  |
|      | Otwór     | z w nowym oknie     | Nie 🔹                        |                                    |                     |  |
|      | Przypi    | sanie               | Strona główna. <b>Skasuj</b> |                                    |                     |  |
|      |           |                     |                              |                                    |                     |  |
|      | L.P.      | Nazwa artykuł       |                              | Właściciel artykułu                | Data utworzenia     |  |
|      | 1.        | Dane kontaktow      | e                            | kolo1                              | 2009-11-16 05:19:32 |  |
|      | 2.        | Strona główna       |                              | kolo1                              | 2009-11-16 05:19:32 |  |
|      | з.        | Kalendarz impre     | z sportowych                 | kolo1                              | 2009-11-16 05:19:32 |  |
|      |           |                     |                              |                                    |                     |  |
|      |           |                     |                              |                                    |                     |  |
|      |           |                     |                              |                                    |                     |  |
|      |           |                     |                              |                                    |                     |  |
|      |           |                     |                              |                                    |                     |  |
|      |           |                     |                              |                                    |                     |  |
|      |           |                     |                              |                                    |                     |  |
|      |           |                     |                              |                                    |                     |  |
|      |           |                     |                              |                                    |                     |  |
|      |           |                     |                              |                                    |                     |  |
|      |           |                     |                              |                                    |                     |  |
|      |           |                     |                              |                                    |                     |  |
|      |           |                     |                              |                                    |                     |  |
|      |           |                     |                              |                                    |                     |  |
|      |           |                     |                              |                                    |                     |  |

Dla przykładu. Jeśli nie chcemy aby pozycja "Strona główna" wyświetlała się w górnej balce na stronie zmieniamy opcję "Pokaż w górnym menu" na wartość "Nie". Identycznie sytuacja wygląda w stosunku do menu lewej kategorii i stopki("dolne menu").

Istnieje również możliwość ustawienia linka do innej strony.

Dokonuje się tego w polu "zewnętrzny link", wowczas po kliknięciu w daną pozycję menu przeglądarka wyświetli stronę o podanym adresie.

Istotną rzeczą jest przypisywanie do pozycji menu artykułu. Aby tego dokonać należy kliknąć na nazwę artykułu

| L.P. | Nazwa artykułu              | Właściciel artykułu | Data utworzenia     |
|------|-----------------------------|---------------------|---------------------|
| 1.   | Dane kontaktowe             | kolo1               | 2009-11-16 05:19:32 |
| 2.   | Strona główna               | kolo1               | 2009-11-16 05:19:32 |
| з.   | Kalendarz imprez sportowych | kolo1               | 2009-11-16 05:19:32 |

po czym wejdziemy w szczegóły artykułu gdzie klikamy wybierz.

| Wstecz              |                        |        |         |         |
|---------------------|------------------------|--------|---------|---------|
| L.P. Nazwa artykułu | Data<br>utworzenia     | Język  | Podgląd | Wybierz |
| 1. Strona główna    | 2009-11-16<br>05:19:32 | Polski | 2 (     | Wybierz |

Operacja ta spowoduje iż na stronie po kliknięciu z link "Strona główna" wyświetli się treść artykułu o tej samej nazwie.

## - Modyfikacja treści

Modyfikacja wprowadzonych treści jest banalnie prosta. Aby tego dokonać należy wejść w zakładkę "Menu" i kliknąć w nazwę artykułu np:

| Menu                    | Ustawienia Gł                           | ówne » Menu                 |                             |                 |                 |            |      |
|-------------------------|-----------------------------------------|-----------------------------|-----------------------------|-----------------|-----------------|------------|------|
|                         | Struktura men                           | 1                           | Przypisanie                 | Typ strony      | Strona startowa | Status I   | Usuń |
| Aktualności             | Dodaj nową ka                           | tegorię główna              |                             |                 |                 |            |      |
| » Przeglądaj            |                                         | Utwórz                      |                             |                 |                 |            |      |
| » Dodaj                 | $\bigcirc$ $\bigcirc$ $\lor$ $\bigcirc$ | Strona główna               | Strona główna               | Artykuł         | Û               | $\bigcirc$ |      |
| Użytkownicy CMS-a       | $\bigcirc$ $\bigcirc$ $\lor$ $\bigcirc$ | Dane kontaktowe             | Dane kontaktowe             | Strona kontaktu | ŵ               | $\bigcirc$ |      |
| » Przeglądaj<br>» Dodaj | $\bigcirc$ $\bigcirc$ $\lor$ $\bigcirc$ | Kalendarz imprez sportowych | Kalendarz imprez sportowych | Artykuł         | ŵ               | Ø          |      |
| Grupy                   | $\bigcirc \bigcirc \lor \bigcirc$       | Nasze galerie               | Brak                        | Lista galerii   | â               | Ø          |      |

Otwarte zostanie nowe okno gdzie należy odpowiednio zmodyfikować treść i kliknąć "Zapisz"

| ozilla Firefox                                                                       |    |
|--------------------------------------------------------------------------------------|----|
|                                                                                      |    |
|                                                                                      |    |
| Ty-tuł Strona główna                                                                 |    |
|                                                                                      |    |
|                                                                                      |    |
| 🛃 🗋   B I 🖳 ABG   🧮 🗃 🗮   Styles 💌 Format 💌 Font family 💌 Font size 💌                |    |
| ┃ 🗛 🛍 🌆 📾   船 🍇   田 田   非 律   ッ へ   ∞ ※ 🌢 🛎 🍼 @ 🚥   閏 ⊙ 🔍   🥲 🌌                      |    |
| ⊠   Ξ = [] T = ⇒ [] = Y   ≡ = ] − 2   ≡   × ×   Ω ⊕ Ø ≂   ⊕   M N   □<br>T = E = 1 A |    |
| Tu wpisz informacje o kole                                                           |    |
|                                                                                      |    |
|                                                                                      |    |
|                                                                                      |    |
|                                                                                      |    |
|                                                                                      |    |
|                                                                                      |    |
|                                                                                      |    |
|                                                                                      |    |
|                                                                                      |    |
| Path:                                                                                | 1. |
|                                                                                      |    |
|                                                                                      |    |
| Wyjdz bez zapisu Zapisz                                                              |    |
|                                                                                      |    |
|                                                                                      |    |
|                                                                                      |    |

Po zapisie zmienione treści są odrazu widoczne na stronie www. Istnieje również możliwość wprowadzenia zdjęć i linków do treści artykułu. Aby dodać obrazek graficzny w treści strony należy kliknąć w ikonkę drzewka jak na rysunku:

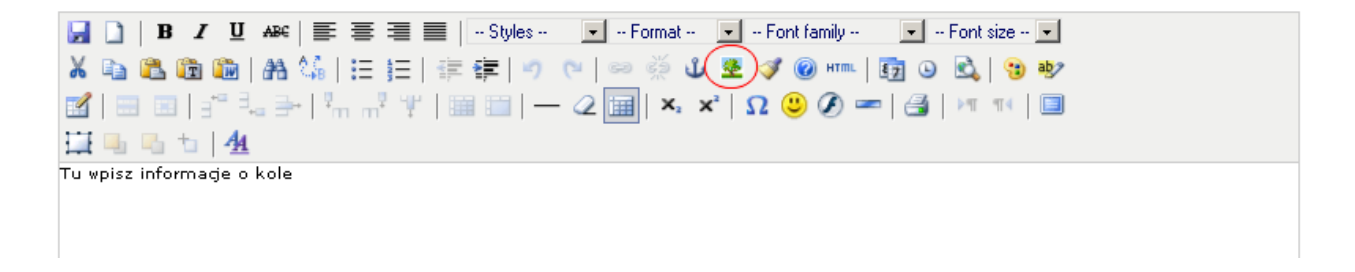

Pojawi się popup, gdzie w polu "Image URL" podajemy adres do obrazka np: <u>http://ompzw.pl/obrazki/obrazek1.jpg</u> lub klikamy na ikonę po prawej i wybieramy obraz z galerii.

| ert/edit image - Mozilla Firefox |          |
|----------------------------------|----------|
| Podstawowe Widok Rozszerzone     |          |
| Podstawowe                       | $\frown$ |
| Image URL                        |          |
| Image description                |          |
| Tytul                            |          |
| Podgl@d                          |          |
|                                  |          |
|                                  |          |
|                                  |          |
|                                  |          |
|                                  |          |
|                                  |          |
|                                  |          |
|                                  |          |
|                                  |          |
|                                  |          |
|                                  |          |
|                                  |          |

Po kliknięciu ikonki otworzy się kolejny popup z dostępnymi aktualnie galeriami.

Jeśli nie utworzono jeszcze żadnej galerii dostępna będzie tylko jedna o nazwie "Logo strony", gdzie znajdować się będzie logo wybranego podczas rejestracji szablonu.

Logo można w każdej chwili zamienić na własne, należy w tym celu skasować obecne i wgrać nowego logo poprzez opcję "Wczytaj plik"

| 🦥 Zarządzanie plikami - Mozilla Firefox                | <u>_   ×</u> |
|--------------------------------------------------------|--------------|
|                                                        |              |
| logo_63sc99a<br>2009-11-16.05:19:32                    | -            |
|                                                        |              |
|                                                        |              |
| Twoje logo                                             |              |
|                                                        |              |
| Skasuj plik                                            |              |
|                                                        |              |
|                                                        |              |
|                                                        |              |
|                                                        |              |
|                                                        |              |
|                                                        |              |
|                                                        |              |
|                                                        |              |
|                                                        |              |
|                                                        |              |
|                                                        |              |
|                                                        |              |
| Galeria Logostrony 💽 Zmień                             |              |
| Szerokosci: ou px Szerokosc: 400 px Szerokosci: 000 px |              |
| Wubierz olik                                           |              |
| Asolo Monte all                                        |              |
| variant wice And have                                  | -            |

## 4. Poczta

Serwis ompzw.pl oferuje możliwość odbierania poczty za jego pośrednictwem. Można tego dokonać klikając na zakładkę "Poczta" na stronie serwisu lub korzystając z zewnętrzengo klienta poczty.

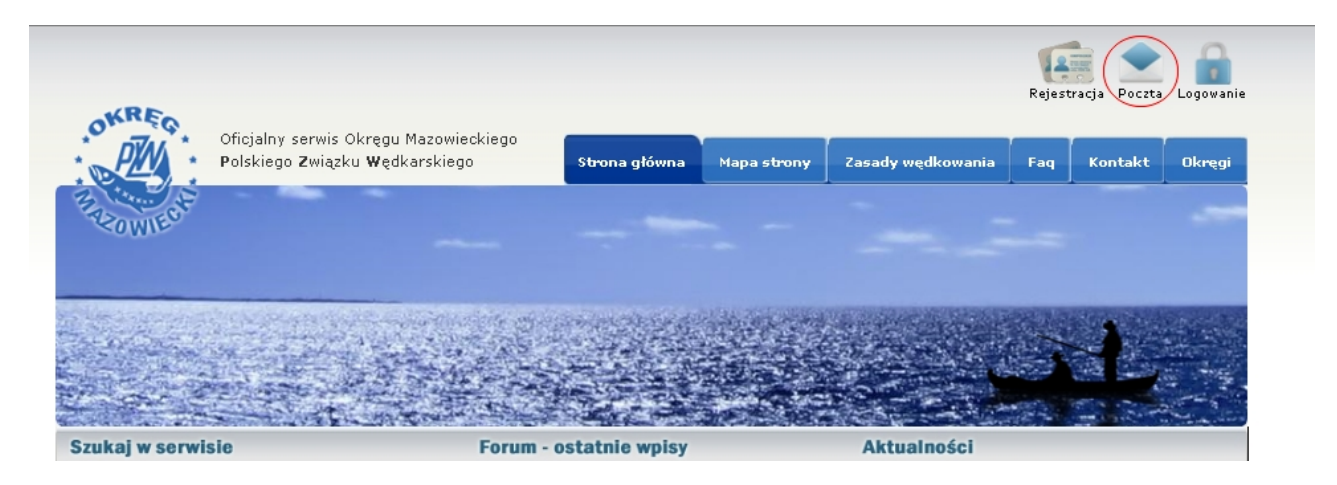

Poniżej znajdują się informacje jak skonfigurować konto w zewnętrznym programie pocztowym: Nazwa konta: <u>login@ompzw.pl</u>, gdzie login to nazwa podana podczas rejestracji("kolo1") Pop3: ompzw.pl Smtp: ompzw.pl

Należy również zaznaczyc opcję "Serwer poczty wychodzącej wymaga uwierzytelnienia"

#### 5. Zarządzanie aktualnościami

Moduł pozwala na zamieszczanie newsów na stronie. Lista newsów widoczna jest pod adresem: <u>http://subdomena.ompzw.pl/news</u> gdzie subdomena to nazwa subdomeny koła podana podczas rejestracji ("kolo1") Każda aktualność może posiadać "datę ważności" kiedy będzie wyświetlana. Aby aktualność wyświetlała się cały czas na stronie należy pozostawić pola bez wypełnionej daty. Istnieje również możliwość podania tylko daty końcowej lub początkowej wyświetlania.

| Strukt | tura menu  | Aktualność                                                  | Ważny od   | Ważny do   | Zdjęcia | Status Usur |
|--------|------------|-------------------------------------------------------------|------------|------------|---------|-------------|
| 0      | $\bigcirc$ | X MAZOWIECKI SPINNING BUGU                                  | 0000-00-00 | 0000-00-00 | Zdjęcia | 0           |
| 0      | $\bigcirc$ | Koła w nowym serwisie ompzw.pl                              | 0000-00-00 | 0000-00-00 | Zdjęcia | 0           |
| 0      | $\bigcirc$ | Delegaci Okręgu Mazowieckiego we władzach ZG                | 0000-00-00 | 0000-00-00 | Zdjęcia | 0           |
| 0      | $\bigcirc$ | II Towarzyskie Zawody Spinningowe "Esox".                   | 0000-00-00 | 0000-00-00 | Zdjęcia | 0           |
| ٥      | $\bigcirc$ | V Zaw. Spławikowe o Mistrzostwo OMPZW                       | 0000-00-00 | 0000-00-00 | Zdjęcia | 0           |
| 0      | $\bigcirc$ | IVZawody Spinningowe o Mistrzostwo OMPZW-Różan12.09.2009 r. | 0000-00-00 | 0000-00-00 | Zdjęcia | 0           |
| 0      | $\bigcirc$ | Współpraca z Okręgiem PZW w Białymstoku                     | 0000-00-00 | 0000-00-00 | Zdjęcia | 0           |

Dodatkowo do każdej aktualności mamy możliwość dodania zdjęcia. Dokonuje się tego klikając na link "Zdjęcia" przy wybranej aktualności. Pojawi się wówczas okno gdzie będzie możliwość wgrania nowego zdjęcia lub zmiany aktualnie wgranego.

Podobnie jak w module aktualności każde wgrane zdjęcie jest umieszczane w trzech rozmiarach zdefniowanych w parametrach "Szerokość 1", "Szerokość 2" oraz "Szerokość 3".

| 🔮 Zarządzanie plikami - Mozilla Firefox                                                                                           |  |
|----------------------------------------------------------------------------------------------------|--|
|                                                                                                    |  |
| POSITISE/PE<br>2004/31-01-14-00:23<br>☐ Instance Dis<br>                                                                          |  |
| Szerokość I: <mark>80</mark> рж. Szerokość 2: <b>400</b> рж. Szerokość 3: 800 рж.<br>Podajnazwę<br>Wybierz plik <b>Przeglądaj</b> |  |
| Anulu Wegetaj nowy plik Podmien plik                                                                                              |  |

Należy pamiętać iż pierwsze wgrane zdjęcie będzie miniaturką pokazywaną w serwisie podczas listowania aktualności.

#### 6. Moduł galeria

Moduł galeria pozwala na zarządzanie zdjęciami umieszczonymi na stronie www. Podobnie jak w module pliki aby zobaczyć szczegóły galerii należy kliknąć w jej nazwę.

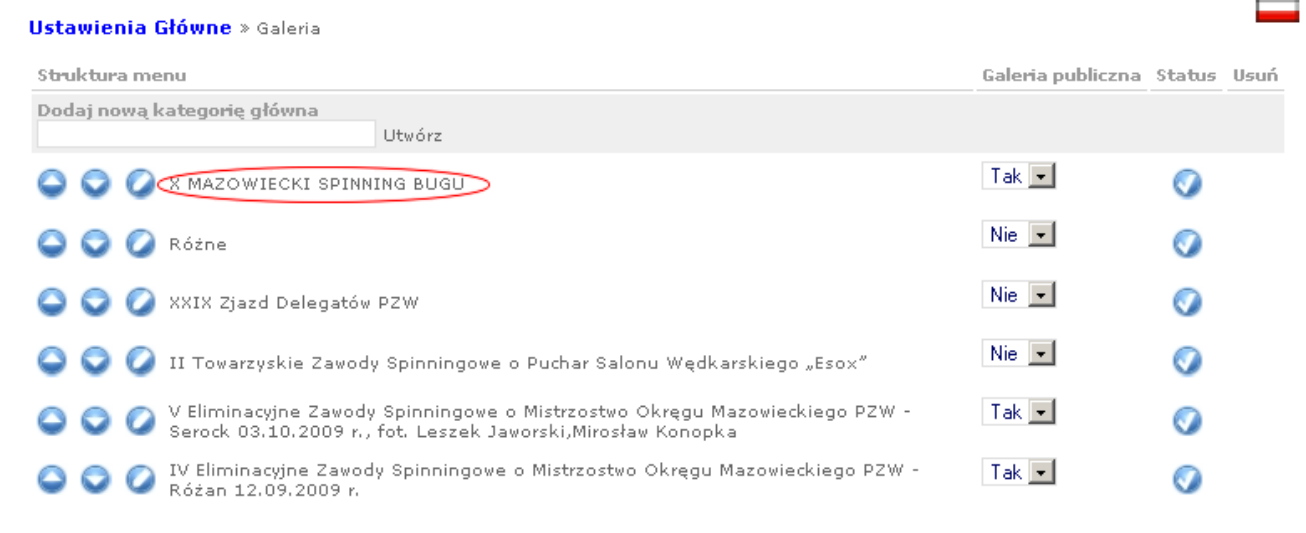

Zmiany nazwy galerii można dokonać klikając na ikonę 📿

Ustawienie opcji "Galeria publiczna" na wartośc "Tak" spowoduje iż zdjęcia z galerii będą widoczne w głównym serwisie <u>http://www.ompzw.pl</u>

Możliwe będzie również ocenianie zdjęć zawartych w tej galerii przez użytkowników serwisu. Kliknięcie na nazwę galerii jak zaznaczono na rysunku powyżej spowoduje wyświetlenie się popupa ze zdjęciami przypisanymi do tej galerii.

Przykładowy wygląd galerii z wgranymi obrazami przedstawiono poniżej:

| arządzanie plikami - N                                                             | 1ozilla Firefox                                                    |                                                                    |                                                                                 |                                                                      |         |
|------------------------------------------------------------------------------------|--------------------------------------------------------------------|--------------------------------------------------------------------|---------------------------------------------------------------------------------|----------------------------------------------------------------------|---------|
| P1050182.JPC<br>009-11-10 13:56:30<br>□ Podmień plik<br>Skasuj plik<br>Skasuj plik | P1050196.JPC<br>2009-11-10 13:57:06<br>Podmień plik<br>Skąsuj plik | P1050220.JPG<br>2009-11-10 13:58:03<br>Podmień plik<br>Skasuj plik | P1050221.JPG<br>2009-11-10 13:58:41<br>Podmień plik<br>Filosofie<br>Skasuj plik | P1050248.JPC<br>2009-11-10 13:59:23<br>□ Podmień plik<br>Skasuj plik |         |
|                                                                                    | →                                                                  | →                                                                  | →                                                                               | →                                                                    |         |
|                                                                                    |                                                                    |                                                                    |                                                                                 |                                                                      |         |
| aleria XMAZOW<br>zerokość 1: 80 p:<br>odaj nazwę                                   | IECKI SPINNING BUGU<br>× Szerokość 2: 400                          | px Szerokość 3: <b>800</b>                                         | рх                                                                              |                                                                      | 🔽 Zmień |
| /ybierz plik<br>Anuluj Wczytaj now                                                 | y plik Podmień plik                                                | Przeglądaj.                                                        |                                                                                 |                                                                      |         |
|                                                                                    |                                                                    |                                                                    |                                                                                 |                                                                      |         |

Wgrywając nowy plik do galerii system tworzy jego trzy wersje różniące się od siebie rozmiarami. Rozmiary określone sa poprzez parametry "Szerokość 1", "Szerokość 2", "Szerokość 3". Opcja ta pozwala na późniejsze łatwe dodawanie do treści artykułów wybranej wersji pliku. Aby zobaczyć dostępne rozmiary pliku należy kliknąć na miniaturkę pliku. Przykładowy wygląd szczegółow pliku przedstawiono na rysunku poniżej:

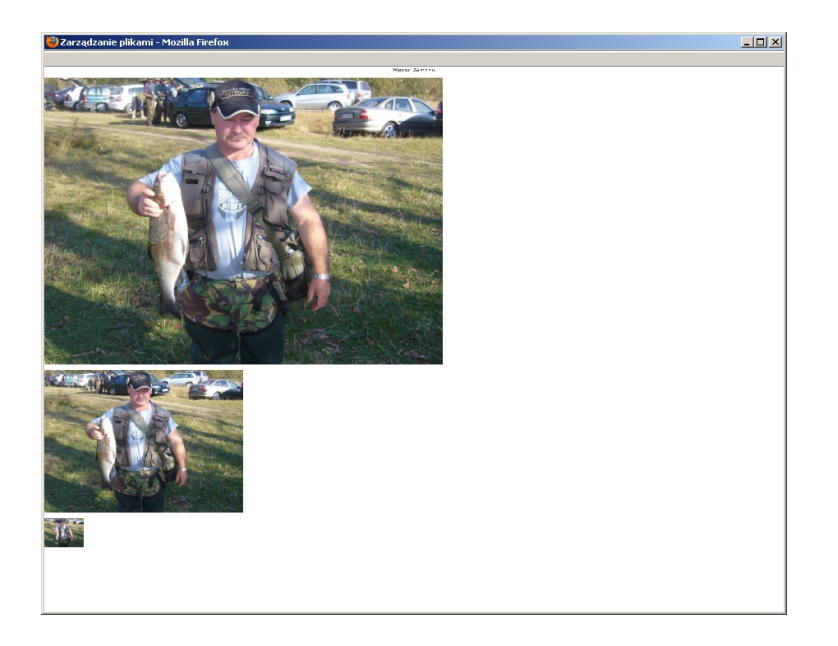

Podobnie jak w przypadku modułu "Pliki" tutaj również można podmienić plik. W tym przypadku należy zaznaczyć checkbox przy pliku ktory chcemy podmienić, wybrać nowy plik i kliknąć button "Podmień plik". Nazwa pliku zostanie niezmieniona, zmieni się jedynie zawartośc pliku dzieki czemu nie zostaną utracone powiązania pliku w artykułach.

## 7. Moduł Pliki

Moduł pozwala na przetrzymywanie na serwerze plików multimedialnych, dokumentów, prezentacji itp. Plik są przetrzymywane w drzewiastej strukturze, którą można samodzielnie modyfikować poprzez dodawanie, edycję i usuwanie folderów.

Istnieje możliwość utworzenia własnego foldera gdzie będa przetrzymywane pliki. Aby dodać nowy folder należy podać jego nazwę i kliknąc utwórz jak na rysunku poniżej

| Usta       | wieni             | a G | łówn       | e ≫ Pliki            |            |      |
|------------|-------------------|-----|------------|----------------------|------------|------|
| Stru       | ktura             | mei | nu         |                      | Status     | Usuń |
| Reg        | aj now<br>ulaminy | ąk  | atego      | rię główna<br>Utwórz |            |      |
| $\bigcirc$ | $\bigcirc$        | Þ   | 0          | pdf-y                | 0          |      |
| $\bigcirc$ | $\bigcirc$        | Þ   | $\bigcirc$ | Dokumenty Word       | $\bigcirc$ |      |
| $\bigcirc$ | $\bigcirc$        | Þ   | $\bigcirc$ | upload               | 0          |      |
| $\bigcirc$ | $\bigcirc$        | Þ   | $\bigcirc$ | exex                 | 0          |      |

Po kliknięciu w nazwę foldera wybranego foldera otworzy się popup gdzie można wgrać plik z dysku. Przykładowy folder z wgranymi już plikami przedstawia rysunek poniżej

| 🕑 Zarządzanie plikami - N                                                   | 10zilla Firefox                                                             |                                                                           |                                                                             |                                                                             | _0 |
|-----------------------------------------------------------------------------|-----------------------------------------------------------------------------|---------------------------------------------------------------------------|-----------------------------------------------------------------------------|-----------------------------------------------------------------------------|----|
| <b>kalendarz_20</b><br>2008-09-02 11:26:28<br>Podmień plik                  | <b>IX_Mazowieck</b><br>2008-09-09 14:06:39<br>Podmień plik                  | <b>Spinningowe_</b><br>2008-09-09 14:11:56<br>Podmień plik                | Towarzyskie_<br>2008-09-09 14:28:38<br>□ Podmień plik                       | <b>kalendarz_20</b><br>2008-09-17 13:53:15<br>Podmień plik                  | -  |
| doc                                                                         | doc                                                                         | xls                                                                       | doc                                                                         | doc                                                                         |    |
| Skasuj plik<br>lista_losowa<br>2008-09-24 12:46:37<br>Podmień plik          | Skasuj plik<br><b>lista_losowa</b><br>2008-09-24 13:08:16<br>Podmień plik   | Skasuj plik<br>I <b>SPLAWIKO</b><br>2008-09-24 14:49:52<br>D Podmień plik | Skasuj plik<br><b>Klasyfikacja</b><br>2008-09-29 14:31:46<br>Dedmień plik   | Skasuj plik<br><b>Klasyfikacja</b><br>2008-09-29 14:31:58<br>D Podmień plik |    |
| xls                                                                         | xIs                                                                         | doc                                                                       | pdf                                                                         | pdf                                                                         |    |
| Skasuj plik<br><b>Klasyfikacja</b><br>2008-09-29 14:32:07<br>□ Podmień plik | Skasuj plik<br><b>I∀_splawikow</b><br>2008-09-29 14:32:23<br>□ Podmień plik | Skasuj plik<br>V_splawikowe<br>2008-09-29 14:32:50<br>Podmień plik        | Skasuj plik<br><b>IV_splawikow</b><br>2008-09-29 17:55:50<br>□ Podmień plik | Skasuj plik<br><b>Klasyfikacja</b><br>2008-09-29 20:33:51<br>🗖 Podmień plik |    |
| pdf                                                                         | xls                                                                         | xls                                                                       | xls                                                                         | pdf                                                                         | •  |
| Podaj nazwę                                                                 |                                                                             | Desided                                                                   | _                                                                           |                                                                             |    |
| Wybierz plik I<br>Anuluj Wczytaj now                                        | y plik Podmień plik                                                         | _ regiqua,                                                                |                                                                             |                                                                             |    |
|                                                                             |                                                                             |                                                                           |                                                                             |                                                                             |    |
|                                                                             |                                                                             |                                                                           |                                                                             |                                                                             |    |

W każdym momencie istnieje możliwość skasowania pliku lub jego podmiany. Podmiana pliku odbywa się poprzez zaznaczenie checkboxa przy pliku, który chcemy zamienić na nowy, wybraniu nowego pliku w polu "Wybierz plik" i kliknięciu "Podmień plik". Opcja ta jest przydatna w sytuacji gdy w artykułach dany plik jest już podlinkowany i nie chcemy modyfikować artykułu.

#### 8. Moduł "System banerowy"

System pozwala na modyfikację głównego banera na stronie www. Aby zobaczyć listę aktualnych banerów klikamy: "System banerowy -> Przeglądaj". Zostanie wyświetlona lista aktualnie załadowanych banerów z ich aktualnymi parametrami.

| struktura menu         | Nazwa                     | Plik obrazu                                     | Limit wyświetleń | Wyświelono razy | Status U |
|------------------------|---------------------------|-------------------------------------------------|------------------|-----------------|----------|
| 0 0                    | Główny ba                 | ner s8nh38bn_template2.jpg                      | Brak limitu      | 2               | 0        |
|                        |                           |                                                 |                  |                 |          |
| kliknieg               | 111 w nazwe               | haneta weidziemy w jego                         | szczegóły        |                 |          |
| kliknięc               | iu w nazwę                | baneta wejdziemy w jego                         | szczegóły        |                 |          |
| ) kliknięc<br>zykładow | iu w nazwę<br>vy wyglad p | baneta wejdziemy w jego<br>rzedstawiono poniżej | szczegóły        |                 |          |
| o kliknięc<br>zykładow | iu w nazwę<br>vy wygląd p | baneta wejdziemy w jego rzedstawiono poniżej.   | szczegóły        |                 |          |

| Nazwa                    | Główny baner |
|--------------------------|--------------|
| Link                     |              |
| Brak limitu wyświetlania |              |
| Limit wyświetleń         | 0            |
| Wyświetlono razy         | 2            |
| Zamień baner             | Przeglądaj   |
|                          |              |

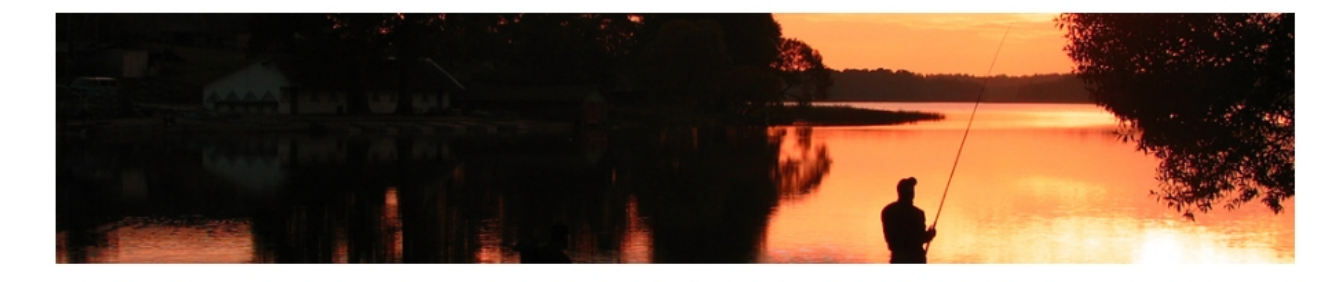

Zmień

Poniżej opis wszystkich pól edycji banera:

- 1. Dodający użytkownik zlecający wyświetlanie banera. Po kliknięciu pokażą się szczegóły tego uzytkownika
- 2. Nazwa nazwa pomocnicza banera, nie jest ona wyświetlana z żadnym miejscu na stronie.
- 3. Link Na ten adres zostanie przekierowana przeglądarka po kliknieciu w baner.
- 4. Brak limitu wywśietlanania jeśli opcja jest aktywna baner nie będzie posiadał limitu po jakim ma zostać wyłączony.
- Limit wyświetleń pole określa limit wyświetleń po przekroczeniu którego baner nie będzie wyświetlany. Każde wyświetlenie banera na stronie powoduje zwiększenie licznika o jeden. Jeśli aktualna liczba wywietleń będzie większa od podanego limitu wyświetlanie banera zostanie zablokowane.
- 6. Wyświetlono razy pole wyświetla ilość jaką dany baner był wyświetlany
- 7. Zmień baner pole służy do zmiany aktualnego banera na inny.

#### 9. Moduł Użytkownicy Serwisu

Moduł pozwala na podgląd i edycję wszystkich użytkowników dodanych do koła. Użytkownik podczas rejestracji określa do jakiego koła chce należeć. Jeśli wybrał właśnie to koło zostanie wyświetlony w poniższej liscie

Przykładowa lista użytkowników wygląda następująco.

| Ustawi     | enia Główn | <b>e</b> » Użytko | wnicy serwisu     |                   |                     |                  |        |      |
|------------|------------|-------------------|-------------------|-------------------|---------------------|------------------|--------|------|
| Struktu    | ira menu   | Login             | Imię i Nazwisko   | Mail potwierdzony | Data dodania        | Członkostwo      | Status | Usuń |
| $\bigcirc$ | $\bigcirc$ | kolo1             | Leszek Piotrowski | Tak               | 2009-11-16 05:19:32 | Przyjęty do koła | Ø      |      |

Główny administrator ma możliwość zablokowania dostępu dla wybranego użytkownika. Spowoduje to iż użytkownik nie będzie mógł korzystać z funkcji serwisu dostępnych po zalogowaniu (dostęp do panelu użytkownika, uczestniczenia w dyskusjach na forum itp.) W szczegółach użytkownika można zmienić jego dane podane podczas rejestracji.

| Ustawienia Główne » Użytkownic | y serwisu         |                                     |
|--------------------------------|-------------------|-------------------------------------|
| Akceptacja                     | Przyjęty do koła  |                                     |
| Imię                           | Leszek            |                                     |
| Nazwisko                       | Piotrowski        |                                     |
| Email autoryzujący             | programming@op.pl | Link potwierdzony                   |
| Nazwa konta w serwisie         | kolo1             | @ompzw.pl (Konto mailowe utworzone) |
| Ulica                          |                   |                                     |
| Nr domu                        |                   |                                     |
| Nr mieszkania                  |                   |                                     |
| Kraj                           |                   |                                     |
| Miejscowość                    |                   |                                     |
| Kod pocztowy                   |                   |                                     |
| Telefon komórkowy              | 664059787         |                                     |
| Telefon stacjonarny            | Brak tel          |                                     |
|                                |                   |                                     |
|                                |                   |                                     |

Pole "**Akceptacja**" oznacza czy użytkownik został przyjęty do koła. Każdy nowy użytkownik posiada standardowo status "Oczekujący na akceptację koła". Administrator koła musi zdecydować czy danego użytkownika przyjąć do koła bądź odrzucić.

Zmień

Pole "**Email autoryzujący**" wskazuje na adres na który została wysłana wiadomość z linkiem autoryzacyjnym. Jeśli użytkownik kliknął w link w mailu obok pola pojawi się napis "Link potwierdzony" w przeciwym wypadku napis "Link niepotwierdzony".

Do momentu potwierdzenia linka użytkownik nie może zalogować się na swoje konto i zarazem korzystać z dodatkowych funkcji serwisu dla użytkowników zarejestrowanych.

## 10. Moduł artykuły

Moduł pozwala na wprowadzanie nowych treści na stronie www.

Po kliknięciu w link "Artykuły -> Przegladaj" możmy zobaczyć listę aktualnie wprowadzonych artykułów. Standardowo lista ta wygląda tak:

| Ustawienia Główne » Artykuły |            |   |                             |                   |                     |        |      |
|------------------------------|------------|---|-----------------------------|-------------------|---------------------|--------|------|
| Strukt                       | ura menu   |   | Nazwa artykułu              | Dodany przez      | Data dodania        | Status | Usuń |
| $\bigcirc$                   | 0          | • | Dane kontaktowe             | Leszek Piotrowski | 2009-11-16 05:19:32 | 0      |      |
| $\bigcirc$                   | $\bigcirc$ | • | Strona główna               | Leszek Piotrowski | 2009-11-16 05:19:32 | 0      |      |
| $\bigcirc$                   | $\bigcirc$ | • | Kalendarz imprez sportowych | Leszek Piotrowski | 2009-11-16 05:19:32 | Ø      |      |

Klikając w nazwę artykułu wchodzimy w jego szczegóły, gdzie możemy zobaczyć listę dostępnych wersji językowych dla wybranego artykułu. Aby rozpocząć edycję artykułu klikamy w ikonkę "Edytuj"

| Ustawienia Główne » Artykuły |                      |                     |        |         |          |          |  |
|------------------------------|----------------------|---------------------|--------|---------|----------|----------|--|
| Nazwa dokumentu 🗸            | Właściciel dokumentu | Data utworzenia     | Języki | Podgląd | Edytuj   | Usuń     |  |
| Dane kontaktowe              | Leszek Piotrowski    | 2009-11-16 05:19:32 | -      | 2       |          | <b>3</b> |  |
| 🔘 » Dodaj wersję językową    |                      |                     |        |         | $\smile$ |          |  |

Edycja treści artykułu odbywa się w sposób identyczny do edycji newsów. Wszelkie operacje dodawania zdjęć, linków są wykonywane w ten sam sposób

| 🕙 Mozilla Firefox                                                                                                    | _ <b>_ _</b> × |
|----------------------------------------------------------------------------------------------------|----------------|
| Tytuł Dane kontaktowe                                                                                                    |                |
|                                                                                                    |                |
| X  X  X< |                |
| Tu wpisz dane adresowe koła                                                                                                    |                |
|                                                                                                    |                |
|                                                                                                    |                |
|                                                                                                    |                |
|                                                                                                    |                |
|                                                                                                    |                |
| Path:                                                                                                    | h.             |
| Wuldz bez zanisu Zanisz                                                                                                    |                |
| ryjue bee eapisu – capise                                                                                                    |                |
|                                                                                                    |                |